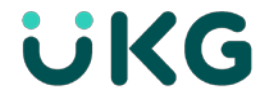

# InTouch Multi-Screen Clock Overview

DX G2 Model

# UKG InTouch® DX G2 Model Multi-Screen Clock Terminal

This job aid applies to the UKG DX G2 Multi-Screen InTouch Terminal.

### About the UKG InTouch Terminal

- 1. Badge Slot
- 2. Indicator Lights
  - a. **Green** indicates that the terminal successfully read a badge.
  - b. **Red** indicates that the terminal did not successfully read a badge.
  - c. Yellow indicates that the terminal is receiving power.
- 3. Soft Keys
  - a. Press soft keys to perform transactions, such as recording a punch.
- 4. Home
  - a. Press this button to return to the home screen from any transaction page.
- 5. Screen icons
  - a. UKG includes two (2) screens that can be referenced when entering time. The dot icons indicate which screen you are on, first or second.
  - b. Scroll up or down to navigate between screens. Note that the <u>IUOE soft keys</u> are located on the <u>second screen</u>.

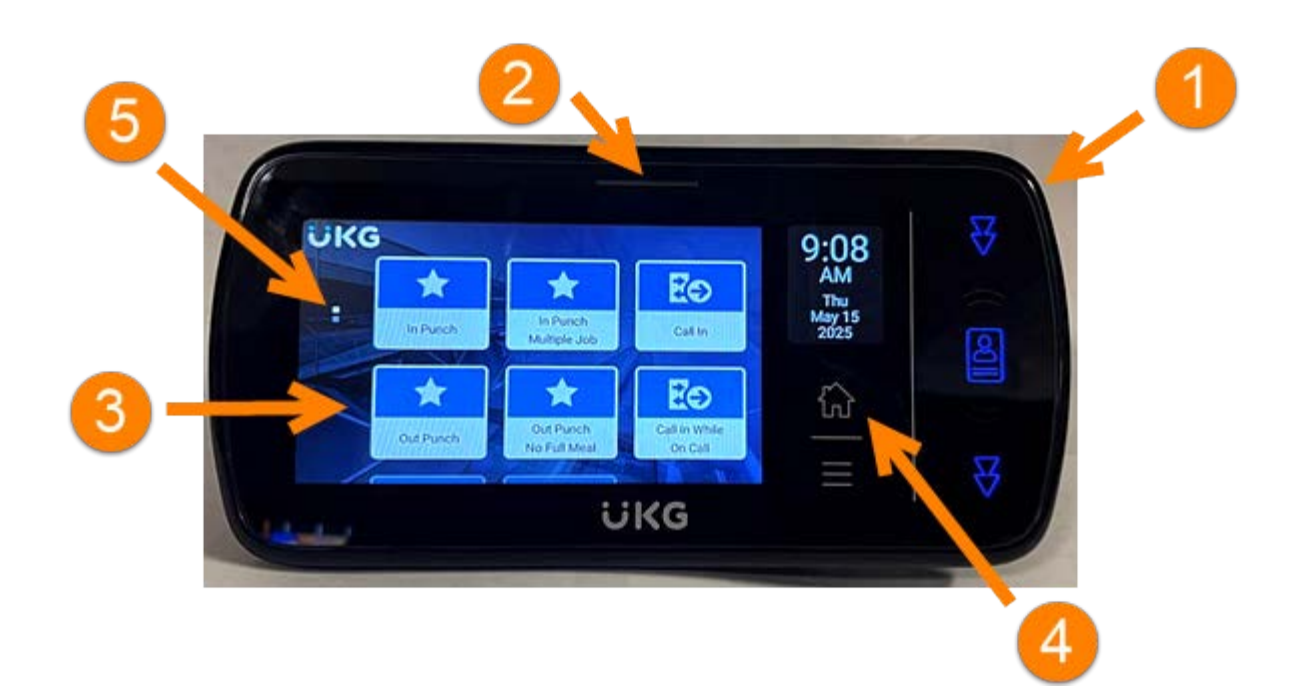

## Soft Keys

- In Punch clocking In for your regular shift/primary job.
- In Punch Multiple Job clocking In for a secondary or tertiary job.
- Call In used by non-union employees
- **Out Punch** end of a regular day.
- **Out Punch No Full Meal** end of shift and no meal break or a partial meal break was taken.
- Call In While On Call used by employees when they are scheduled for an on-call shift.
- **IUOE Call In Early** used by the International Union of Operating Engineers (IUOE) union employees who are called in early.
- **IUOE Call In While On Prem** used by the IUOE union employees who are called in while on premises.

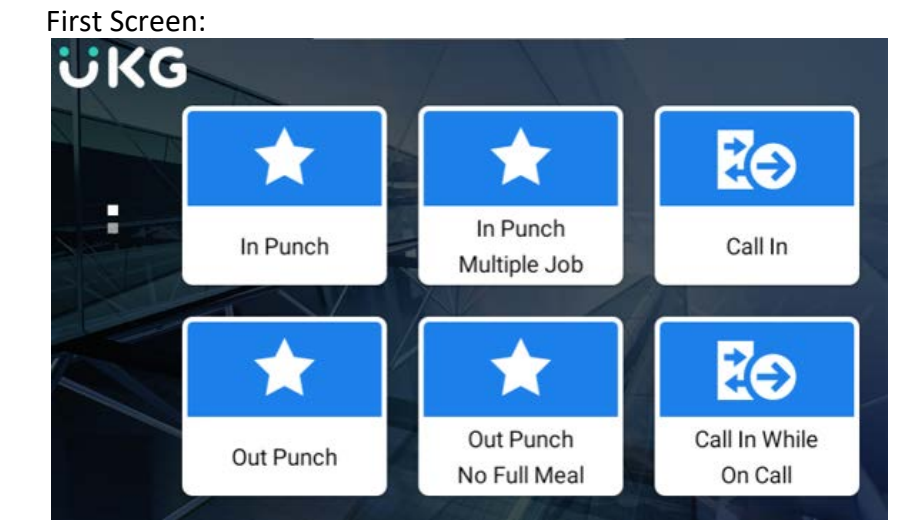

#### Second Screen:

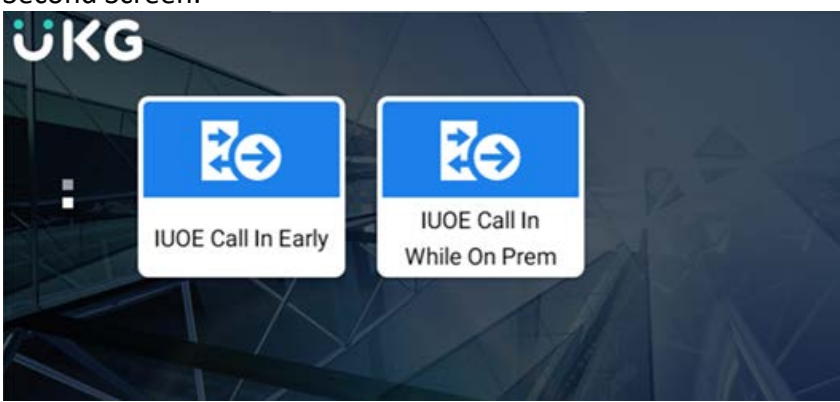

Updated 6/2/25

### How to use Soft Keys

To use a Soft Key, perform the following:

- 1. On the screen, tap the soft key that you want to use.
- 2. Swipe your badge through the badge reader.
- 3. Complete any additional prompts if necessary.

#### **Common Error Messages**

- 1. Error 01-1: Error reading badge: You may not have swiped properly. Try again, following these steps. If you get the same message, see your supervisor.
- 2. Error 06-2: Unknown home employee: Your badge does not match any employees loaded in the device. See your Supervisor.
- 3. Error 04-1: Rejected: You have already successfully swiped, or if you are attempting to enter another punch not enough time has gone by since entering the previous punch. Wait a moment or two, then try again.

## Punch In or Out for a Shift

- 1. On the screen, tap the applicable **In Punch** or **Out Punch** option.
- 2. Insert the badge in the badge reader slot so that the bar code or magnetic stripe is facing the badge reader (slide top to bottom).
- 3. If the punch is successful, the indicator light flashes green, and you hear a tone, and the success message displays.
- 4. If the punch is rejected, the indicator light flashes red, and you hear a tone. Look for an error message on the terminal display.

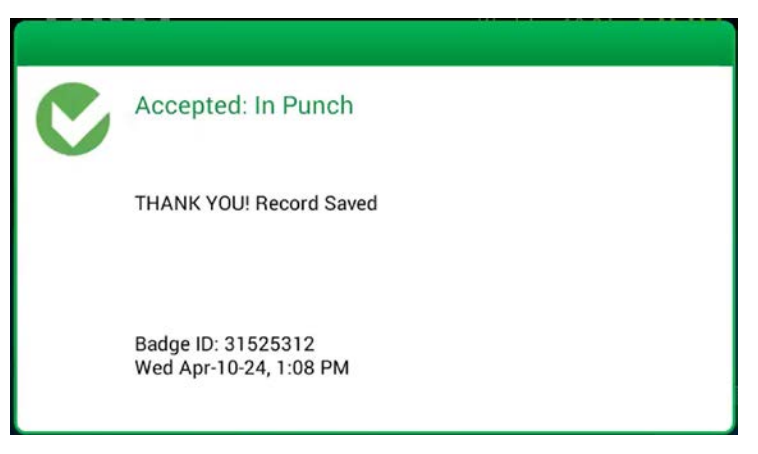

### **Punch In Multiple Job**

- 1. On the screen, tap In Punch Multiple Job.
- 2. Insert the badge in the badge reader slot so that the bar code or magnetic stripe is facing the badge reader (slide top to bottom).
- 3. Tap the job for which you're clocking in.

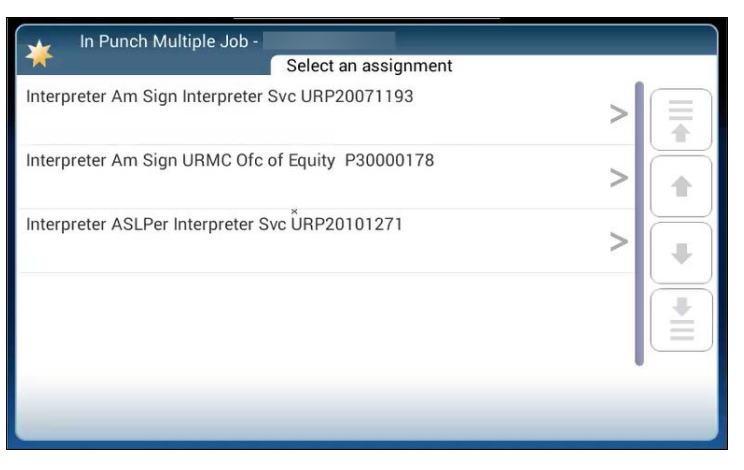

4. If the punch is successful, the indicator light flashes green, and you hear a tone, and the success message displays.

|   |                                | Participation of the State State State State |
|---|--------------------------------|----------------------------------------------|
| C | In Punch Multiple Job          |                                              |
|   | Status: Transaction Successful |                                              |
|   |                                |                                              |
|   |                                |                                              |
|   | 04/10/2024, 01:13PM            |                                              |
|   |                                |                                              |

### Out Punch No Meal

- 1. On the screen, tap **Out Punch No Meal**.
- 2. Insert the badge in the badge reader slot so that the bar code or magnetic stripe is facing the badge reader (slide top to bottom).

3. If applicable, tap the job for which you're clocking out.

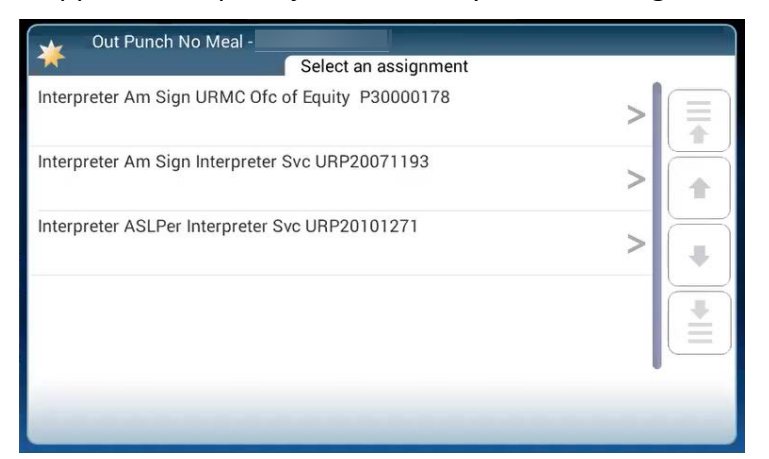

- 4. Select the reason for the missed meal break.
  - a. **TIP:** use the arrows to scroll through the list.

| Out Punch No Meal -          |                |           |  |  |  |
|------------------------------|----------------|-----------|--|--|--|
|                              | Comment Reason |           |  |  |  |
| Urgent Staffing Issue        |                |           |  |  |  |
| Unexpected Work Volume       | >              |           |  |  |  |
| Urgent Patient Related Issue | >              | ₽         |  |  |  |
| Business Need Planned        | >              |           |  |  |  |
| Business Need Emergency      |                |           |  |  |  |
|                              |                |           |  |  |  |
| Out Punch No Meal -          | Comment Reason |           |  |  |  |
| Unexpected Work Volume       | >              |           |  |  |  |
| Urgent Patient Related Issue |                | $\square$ |  |  |  |

**Business Need Planned** 

**Business Need Emergency** 

Due to Other Reasons

J

>

>

| Comment Reason               |   |   |
|------------------------------|---|---|
|                              |   |   |
| Urgent Patient Related Issue | > |   |
| Business Need Planned        | > |   |
| Business Need Emergency      | > |   |
| Due to Other Reasons         | > | - |
|                              |   |   |

- 5. If the punch is successful, the indicator light flashes green, and you hear a tone, and the success message displays.
  - a. The system will attach the reason for the missed meal as a comment on your timecard.

| C | Out Punch No Meal              |  |
|---|--------------------------------|--|
|   | Status: Transaction Successful |  |
|   |                                |  |
|   |                                |  |
| _ | 04/10/2024, 01:23PM            |  |
|   |                                |  |

# Call In or Call In While On Call

Non-union employees use these soft keys.

- 1. On the screen, tap **Call In** or **Call In While On Call**.
- 2. Insert the badge in the badge reader slot so that the bar code or magnetic stripe is facing the badge reader (slide top to bottom).
- 3. If the punch is successful, the indicator light flashes green, and you hear a tone, and the success message displays.
  - a. The system will attach the applicable work rule and punch time on your timecard.

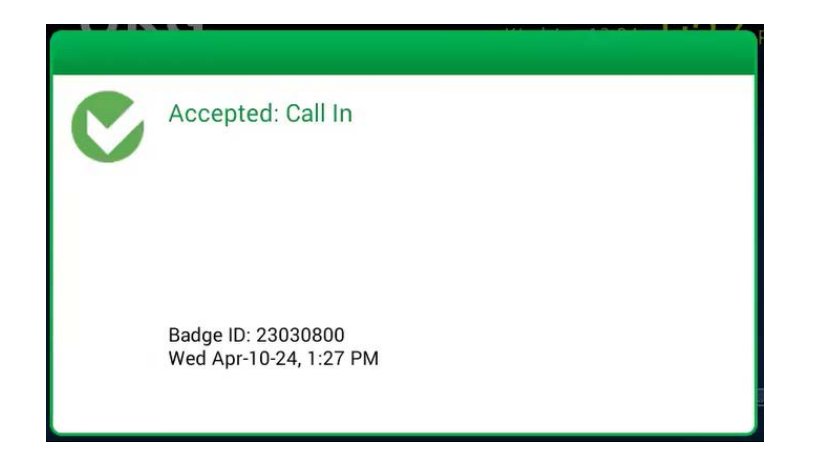

#### Note:

- If a union employee uses Call In or Call In While on Call by mistake, the system will still apply the correct call work rule.
- If you selected the wrong Call option, review your timecard and submit a correction directly on the timecard. Your correction submission will need to be approved by your manager.
- Contact your timekeeper if you have any questions or concerns if you selected the wrong Call option.

## IUOE Call In Early or IUOE Call In While On Prem

IUOE employees use these soft keys.

- 1. On the screen, tap IUOE Call In Early or IUOE Call In While On Prem.
- 2. Insert the badge in the badge reader slot so that the bar code or magnetic stripe is facing the badge reader (slide top to bottom).
- 3. If the punch is successful, the indicator light flashes green, and you hear a tone, and the success message displays.
  - a. The system will attach the applicable work rule and punch time on your timecard.

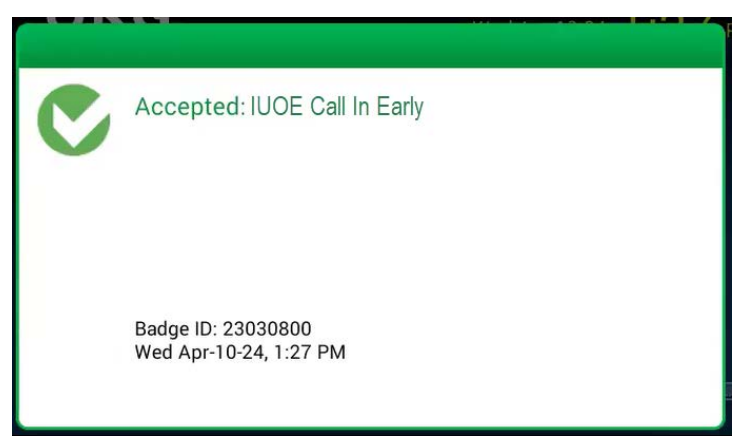

This document and all information contained herein are provided to you "AS IS" and UKG Inc. and its affiliates (collectively "UKG") make no representation or warranties with respect to the accuracy, reliability, or completeness of this document, and UKG specifically disclaims all warranties, including, but not limited to, implied warranties of merchantability and fitness for a particular purpose. The information in this document is subject to change without notice. The document and its content are confidential information of UKG and may not be disseminated to any third party. No part of this document or its content may be reproduced in any form or by any means or stored in a database or retrieval system without the prior written authorization of UKG. Nothing herein constitutes legal, tax, or other professional advice. All legal, tax, or other questions or concerns should be directed to your legal counsel, tax consultant, or other professional advisor. All company, organization, person, and event references are fictional. Any resemblance to actual companies, organizations, persons, and events is entirely coincidental.